### FlowJo 应用常见问题及其解答

## Basic Analysis

#### 1. 散点图中怎样调整坐标轴的范围

(**备注:**只有 FCS3.0 格式的数据可以在散点图中调整坐标轴的范围。) 点击坐标轴旁边的"T"按钮,选择"Change displayed parameter range",

| FSC-A                   | TI |                                  |
|-------------------------|----|----------------------------------|
|                         | 4  | 用线性轴                             |
|                         |    | 用Log轴                            |
| 个: 60540 / 60540 100.0% |    | Change displayed parameter range |
|                         | -  | 自动计算时加的负十位数                      |
|                         |    | 应用于所有FSC-A                       |
|                         |    | 应有于所有补偿过的参数轴                     |
|                         |    | 去附转化(transforms)                 |

在弹出的对话框中输入坐标轴范围的最小值和最大值。

| Har Longer menously | DOC A  | [555 A4 and ] |  |
|---------------------|--------|---------------|--|
| 1447.00             | PSL/A  | SSC-A(LOGS)   |  |
| Min:                | 1      | 1.00          |  |
| Max:                | 262144 | 5.42          |  |
|                     |        |               |  |

#### 2. 直方图中怎样调整 Y 轴的范围

在图形窗口中打开"option"选项,在"Y Axis"中选择"Auto"或者 "Manual",

Auto: 自动,软件能自动调整 Y 轴的范围,将整个直方图显示出来 Manual: 手动,需要在后面的"Max"选项中手动输入 Y 轴标度的最大值,然后 按"回车键"确认。

比如,在此例中需要将"Max"值设为160。

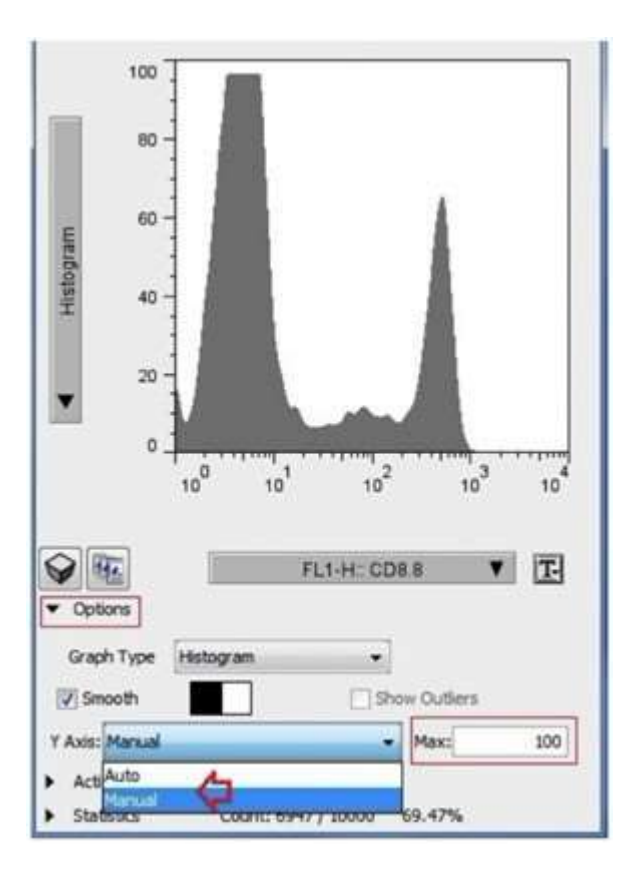

**备注:**关于 FlowJo 调整坐标轴的详细内容请参考博文: FlowJo 如何调整流式数据参数轴

#### 3. 反向设门: 怎样显示子细胞群在其祖先细胞群中的位置

在布局页中右键单击某个细胞群的图,在弹出的下拉菜单中选择"Show Backgating"

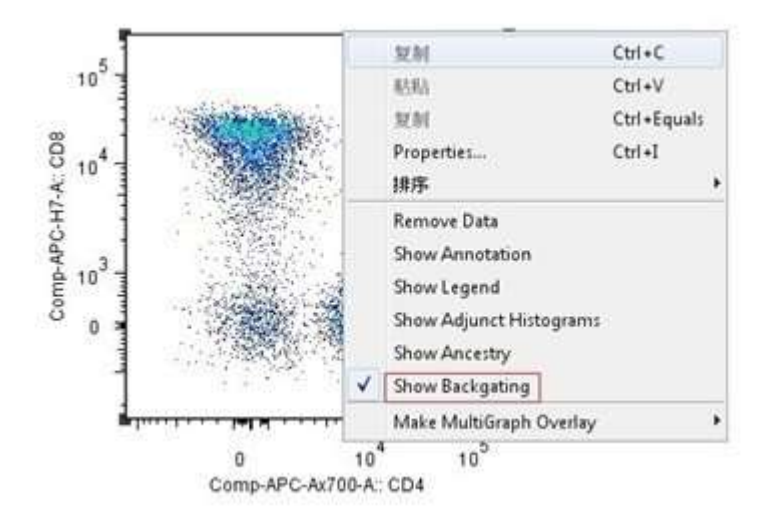

4. 输出图形时怎样自动对齐

在布局页中选中需要对齐的多个图形,到布局页的"排齐"菜单中选择对齐的 类型,常用的有:顶端对齐(Tops)、底部对齐(Bottoms)、左对齐(Lefts)、右 对齐(Rights)

| 摒齐 | ] 稲助               |       |
|----|--------------------|-------|
|    | Tops               | т     |
|    | Bottoms            | В     |
|    | Vertical Centers   | 1     |
|    | Vertical Spacing   | К     |
|    | Vertical Spread    | М     |
|    | Lefts              | L     |
|    | Rights             | R     |
|    | Horizontal Centers | н     |
|    | Horizontal Spacing | J     |
|    | Horizontal Spread  | Comma |
|    | Align To Grid      | G     |

#### 5. 输出图片的格式有哪几种,哪种的分辨率最高

可输出的图形格式有 6 种: PNG, JPG, GIF, SVG, EMF, PDF。其中, SVG 为可 缩放矢量图形, EMF 格式可以在 microsoftoffice 里面进行编辑。

在做图形输出的时候,如果是用作 PPT 的话,建议在 FlowJo 里面编辑完毕后再 直接将完整的 report 输出到 PPT,不建议在 PPT 里面做图形编辑。如果一定要 在 PPT 做图形编辑的话,需将图片保存为 EMF 格式,这样可以在 PPT2003 版本 里面做 ungroup,进行单个编辑,不过图片插入 PPT 后,转变为 PPT 可识别的 图,将会降低分辨率。

如果是用作发表文章的话,建议将图片保存为 PDF 格式,再在专业的图片编辑器如 Photoshop 或者 Illustrator 里面进行编辑,再输出为杂志要求的文件格式,一般为 JPG,现在也有杂志倾向于接收 PDF 图片。

FlowJo 默认的图形输出格式为 PNG 格式,如果需要更改,到"编辑"菜单栏里选择"偏好设置>文件格式",在"布局编辑器"的输出格式类型中选择:

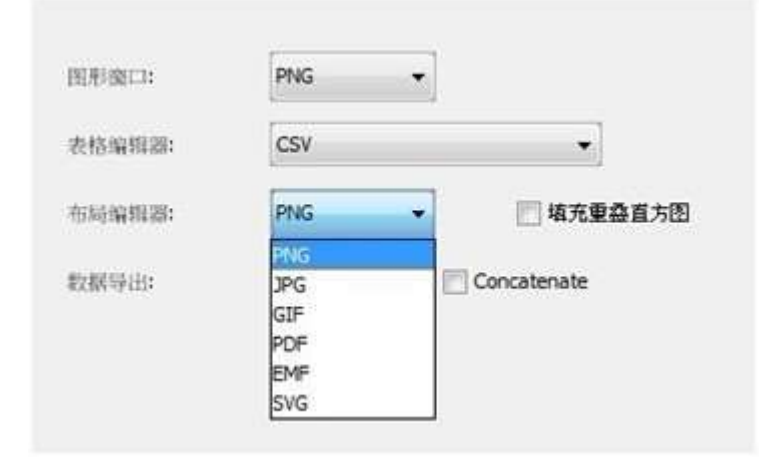

#### 6. 是否可以调整伪色图中每个点所表示的细胞个数,即调整点的数目,使其 分辨率更高

不可以调整。但是 Dot Plot 可以调整。(具体内容请参考博文:如何比较不同 细胞数目的流式数据?)

# 7. 应用模板分析数据时,导入数据之后,布局编辑器里的图形批处理结果显示为 "No Population"

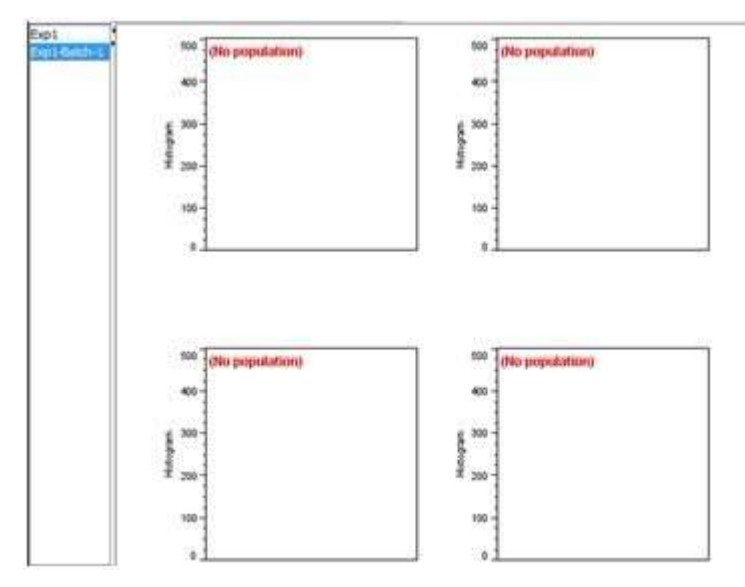

在这个例子中,在布局页中选择"Exp1",然后点击"Batch"按钮,重新批处理一次,便可得到结果。

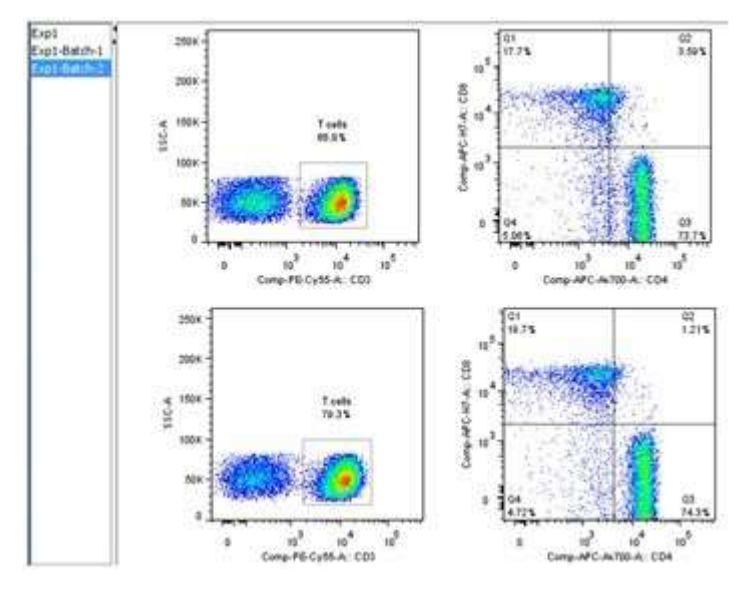

8. Mean, Median, Mode, Geom. Mean 的区别
Mean: 平均荧光强度
Median: 荧光强度的中位数
Mode: 众数,是一组数据中出现次数最多的数值
Geometric mean: 几何平均数,是指 n 个观察值连乘积的 n 次方根,计算公式为:

## $X_{g} = \sqrt[n]{X_{1} \times X_{2} \times X_{3} \times \ldots \times X_{n}}$

在标准的高斯分布情况下, Median=mean=mode. 通常在流式中因为总会有异常 值(超高或者超低值)的存在,不是完美的高斯分布,建议使用 Median,降低 异常值对数据的影响。

#### 9. 对于不同样本,目标细胞群所设的门的范围及位置不相同,是否影响可比 性

不影响。同一组实验中的不同样本,目标细胞群的位置和分布范围可能会有变 化,在设门的时候,需要将目标细胞群都划在门内;而在分析数据的时候,是 以统计学方法分析整个细胞群的分布情况,得到百分比以及平均荧光强度等数 据。因此不会影响可比性。

### <u>Compensation</u>

1. 没有补偿对照单染管(单染样本或者单染 Beads)是否可以用 FlowJo 调补偿 不可以。不论是在仪器上调补偿,还是在软件比如 FlowJo 上调补偿,都必需在 单染对照的基础上进行。

#### 2. 实际实验的时候,单染管没有明显的双峰分布,应该怎么调补偿

如果没有明显的双峰分布,在设门界定阴性群和阳性群的时候:应使用区域门进行设门,阴性群和阳性群之间的距离要尽量远一些,阴性群不要包含极低值区域,阳性群不要包含极高值区域。如下图所示:

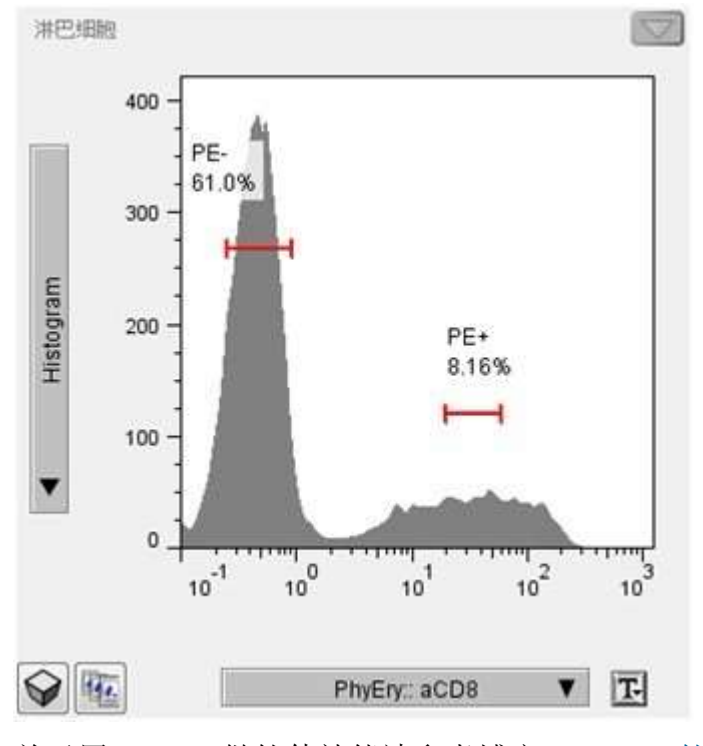

关于用 FlowJo 做软件补偿请参考博文: FlowJo 软件荧光补偿

## 3. 怎样才能确定 FlowJo 的补偿矩阵的准确度? 依据单染对照的散点图还是实 验样本的?

依据单染对照进行判定。以一个两色实验为例(FL1::CD3-FITC 和 FL2::CD4-PE),在补偿之后,如果单染对照(比如 FITC 单染)中 FITC 阳性群和 FITC 阴性群的中位数(Median of FL2::CD4-PE)一致,说明补偿准确。 详细内容请参考博文:如何确定流式分析中荧光补偿是正确的呢?

#### 4. 双指数转换中的3个参数分别表示什么

Width Basis: 宽度基底,为负值。在图形显示效果上反映了压缩的程度。在 Logicle 轴中,-10 表示 "-10<sup>1~</sup>0 段"以及 "0<sup>~</sup>10<sup>1</sup>段"以线性形式显示,-100 表示 "-10<sup>2~</sup>0 段"以及 "0<sup>~</sup>10<sup>2</sup>段"以线性形式显示,如下图: 左图中 Width Basis 为-10, 右图中为-100

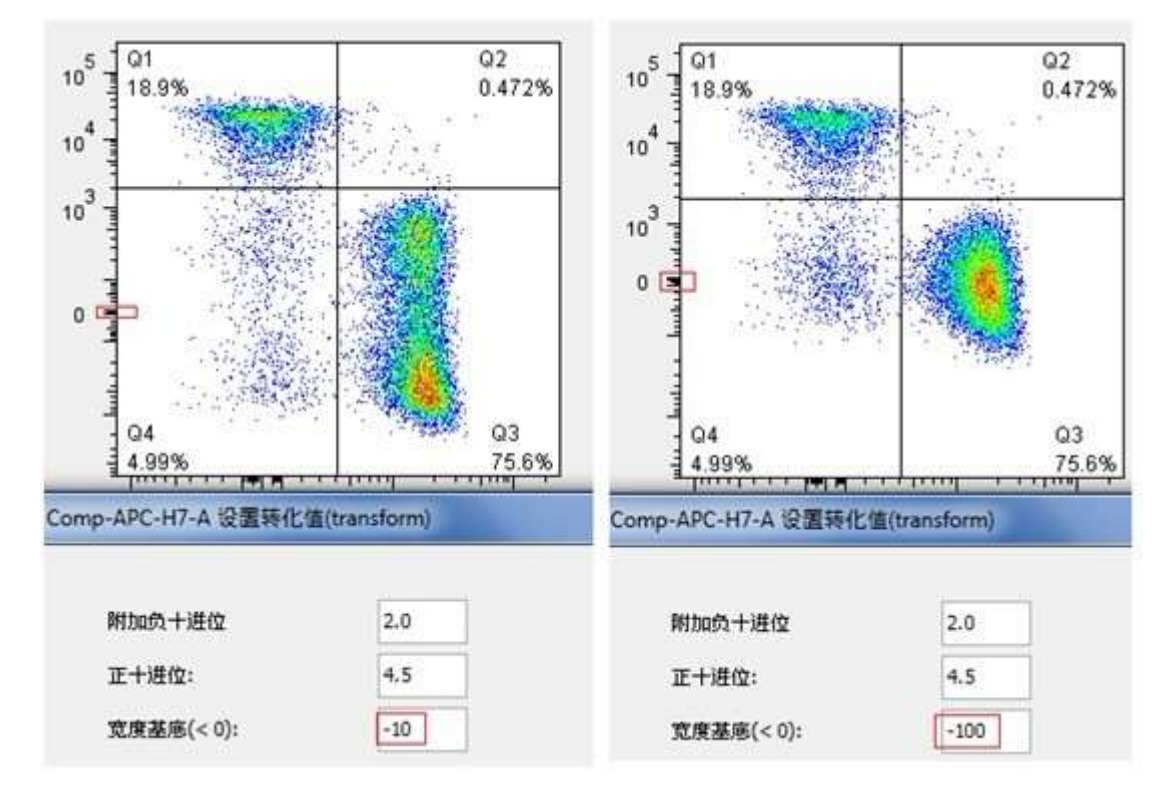

**Extra negative decades: 附加负十进位**,即在坐标轴中增加的负数段的数 目。"1"表示增加1个负十进位段,如下图:红色方框中的部分为在坐标轴上 增加1个负十进位段

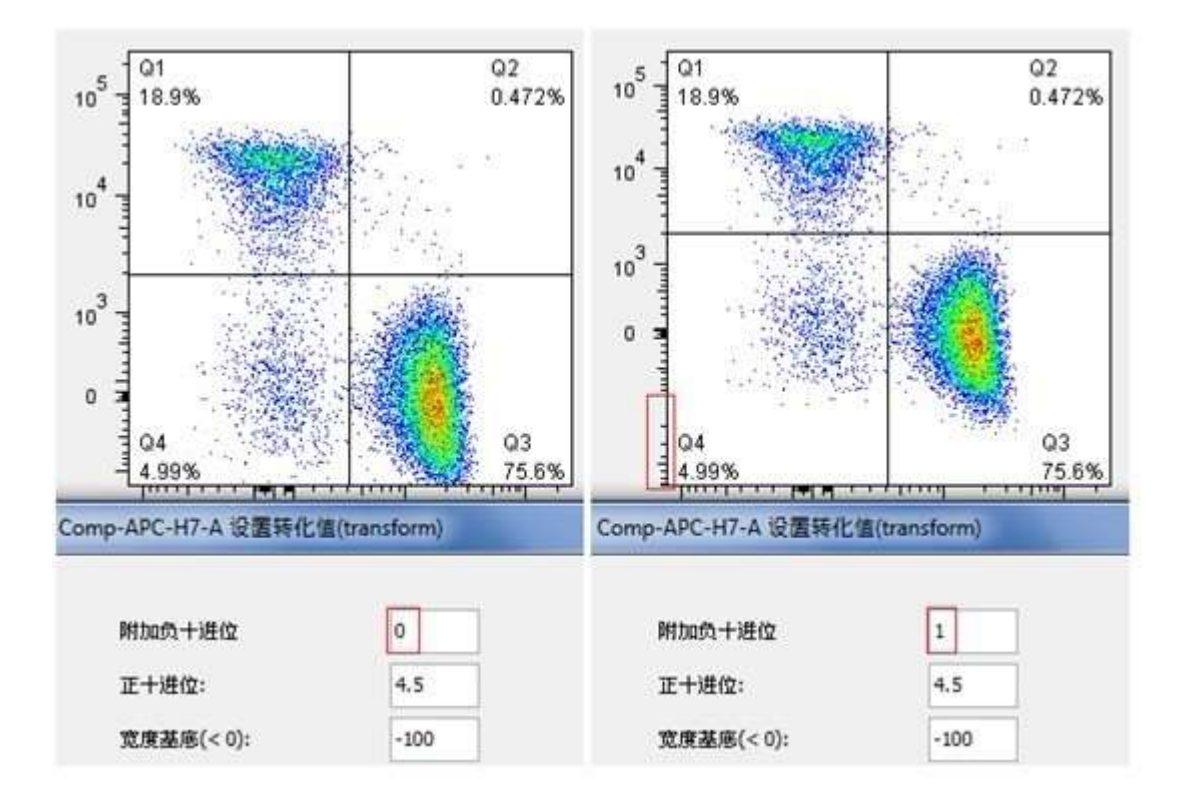

Positive decades: 正十进位,表示正十进位的数目。如下图所示:

左图中 Positive decades 为 4, 表示有 4 个正十进位段:  $10^{1^{\circ}}10^{2^{\circ}}10^{3^{\circ}}$ ,  $10^{3^{\circ}}10^{4^{\circ}}, 10^{4^{\circ}}10^{5^{\circ}}$ 。

右图中 Positive decades 为7, 表示有7个正十进位段:  $10^{-2^{-1}}10^{-1}$ 、 $10^{-1^{-1}}10^{0}$ 、 $10^{0^{-1}}10^{1}$ 、 $10^{1^{-1}}10^{2}$ 、 $10^{2^{-1}}10^{3}$ 、 $10^{3^{-1}}10^{4}$ 、 $10^{4^{-1}}10^{5}$ 。

增大 Positive Decades,能在二维图中以更大的空间显示低位段( $0^{\sim}10^{1}$ )的数据

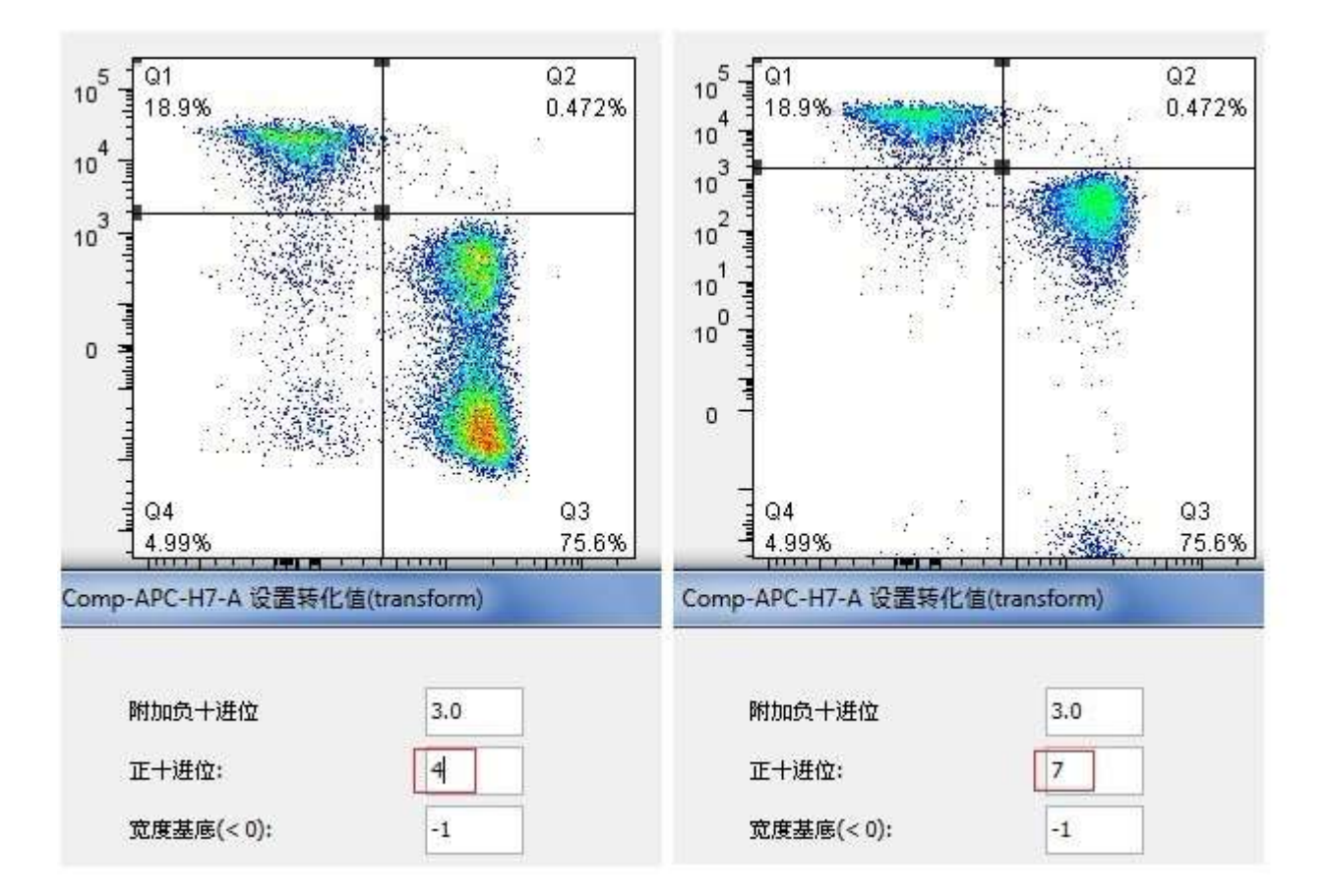

## Cell Cycle

#### 1. RMS 值位于哪个范围之内,周期分析结果可用

FlowJo 没有给出一个确定的 RMS 值范围来判断周期分析结果是否可用。RMS 反映的是 FlowJo 拟合结果和实际数据的吻合程度,吻合得越好,RMS 值越小。在进行周期分析的时候,如果数据比较好,FlowJo 能自动拟合得到一个好的周期 拟合结果,RMS 值很小。如果数据不是很理想,需要不断更改限制条件,使 RMS 值更小,模型拟合得更好。RMS 是对同一个数据的不同拟合情况进行比较的,数值越小则拟合越好,不能用来比较不同数据间拟合的好坏。

#### 2. CV 值位于哪个范围之内,周期分析结果可用

FlowJo 没有给出一个确定的 CV 值范围来判断周期分析结果是否可用。周期实验中 CV 值的大小主要是由流式仪的灵敏度及 DNA 染色剂的特异性决定的。

#### 3. FlowJo 拟合得到的 CV 值明显高于 ModFit

CV 为变异系数,反映的是峰的宽度。ModFit 在呈现数据的时候,是将荧光强度 的范围归并为 256 个 Channel,因此在分析任何数据的时候,其坐标轴的范围 均为 256。FlowJo 则是呈现实际的荧光强度,坐标轴的范围依据具体数据的荧 光强度来确定,大于 256。因此 FlowJo 得到的 CV 值高于 ModFit。 下图中为同一个数据分别用 ModFit 和 FlowJo 进行分析得到的结果,左边为 ModFit,右边为 FlowJo。

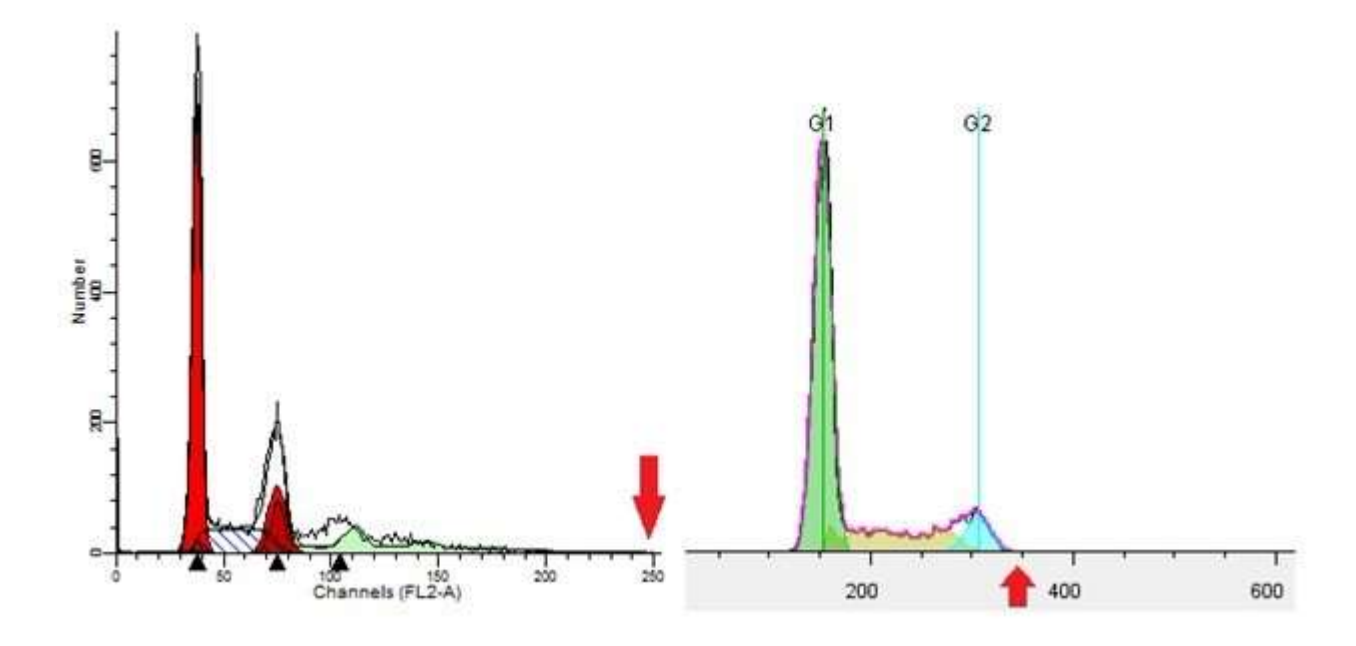

#### 4. FlowJo 的周期模块中怎么分析凋亡

FlowJo的周期模块是专门用来分析细胞周期的,得到细胞周期各个时期的比例。分析细胞凋亡一般需要采用特定的方法,比如 Annexin V-FITC/PI 双标记法,用四分门设门方法来界定出凋亡细胞。 具体内容请参考博文:FlowJo分析凋亡数据

#### 5. FlowJo 的周期模块中怎么分析异倍体

FlowJo 在分析细胞周期的时候,能够得到某一个细胞周期各个时期的比例。如 果样本中包含有多个不同的倍体(比如同时含有二倍体以及异倍体),该样本 中含有多个细胞周期,则需要借助其他的分析工具来分析。

#### 6. "创建门"之后, 各个时期的比例发生变化

创建门之前,计算细胞周期各个时期的比例是根据拟合方程计算出来的。左图为创建门之前的周期图,其中G1期与S期有相交部分,对于相交的部分,是根据方程计算出其属于G1期的可能性有多少,属于S期的可能性有多少,然后再计算出G1期细胞所占的总的比例。

创建门之后,如右图,G1期、S期、G2期之间没有相交的部分,而是硬性地设 了一个门,明确规定出G1期、S期和G2期的范围。因此,创建门之后,细胞 周期各个时期的百分比会发生变化。

如果周期分析的目的只是为了计算出细胞周期各个时期的比例,则不需要"创建门"。

如果周期分析之后,需要界定出 G1 期、S 期、G2 期的细胞,并对某个时期比如 G1 期的细胞做进一步分析,则需要"创建门"界定出各个时期的细胞。

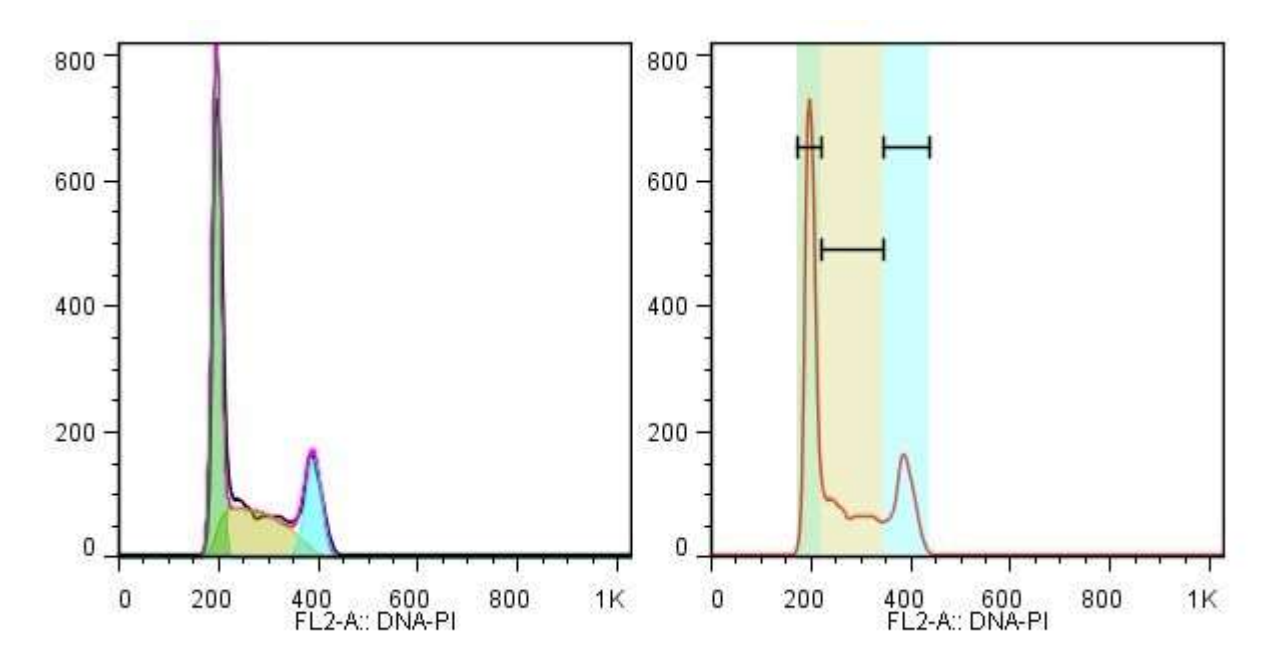

更多关于周期分析的内容,请参考博文: FlowJo 软件分析细胞周期样品

## **Porliferation**

#### 1 增殖分析发文章时采用哪个参数

一般采用增殖指数(Proliferation Index)和分裂指数(Division Index)

#### 2 增殖指数和分裂指数的定义及其区别和关系

增殖指数(Proliferation Index):分裂次数的总和除以发生过增殖的亲代 细胞数目

分裂指数 (Division Index): 分裂次数的总和除以增殖发生前的细胞总数

#### 3 为什么默认的增殖峰的最大值为8

根据以往的研究结果,在 CFSE 法分析细胞增殖的实验中,可分辨出的最多的增殖峰的数目为 8 个